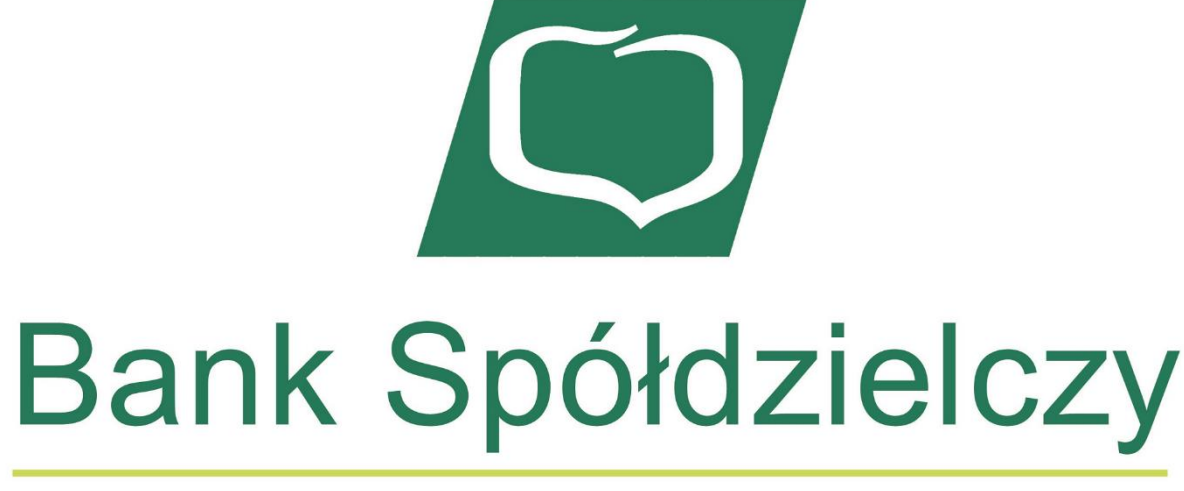

## w Ostrowi Mazowieckiej

Grupa BPS

# Nośnik Trwały- Publikator

### Instrukcja Użytkownika

## Klient

Wersja 1.1

### Spis treści

| 0    | pis Platformy Publikator              | . 3                                                                                                    |
|------|---------------------------------------|----------------------------------------------------------------------------------------------------|
| Lo   | ,<br>pgowanie                         | . 3                                                                                                    |
| 1.1. | Pierwsze logowanie – utworzenie konta | . 3                                                                                                    |
| 1.2. | Normalne logowanie                    | . 5                                                                                                    |
| Do   | okumenty                              | . 5                                                                                                    |
| Us   | stawienia                             | . 8                                                                                                    |
|      | O<br>Lc<br>1.1.<br>1.2.<br>De<br>Us   | Opis Platformy Publikator<br>Logowanie<br>1.1. Pierwsze logowanie – utworzenie konta<br>1.2. Normalne logowanie<br>Dokumenty<br>Ustawienia |

#### 1. Opis Platformy Publikator

Platforma Publikator - Nośnik Trwały jest platformą webową służącą do przesyłania przez Bank korespondencji, dokumentów do Klientów. Platforma Publikator - Nośnik Trwały przyspiesza obieg dokumentów, ogranicza konieczność fizycznego stawiania się w placówkach Banku oraz ogranicza zużycie papieru.

#### 2. Logowanie

Platforma Publikator - Nośnik Trwały wymaga od użytkownika zalogowania do systemu. Logowanie odbywa się poprzez stronę logowania do systemu : <u>https://bsostrowmaz.twojbs.pl/#/login</u>

Niniejszy rozdział opisuje logowania poprzez stronę logowania do systemu oraz konieczny do wykonania w tym celu jednorazowy proces pierwszego logowania.

Pierwszym ekranem pojawiającym się po uruchomieniu aplikacji jest ekran logowania.

| Login                                                                                                |             |
|----------------------------------------------------------------------------------------------------|-------------|
| /                                                                                                    | _           |
| Hasło                                                                                                | 2-          |
|                                                                                                    |             |
| Zaloguj                                                                                              |             |
| Pierwsze logowanie                                                                                   |             |
| Jeżeli potrzebujesz pomocy, wybierz z listy poniź<br>ddział w którym masz rachunek, a następnie zadz | żej<br>zwoń |
| na wyswietiony numer telefonu.                                                                       |             |

#### 1.1. Pierwsze logowanie – utworzenie konta

Szczególnym przypadkiem logowania do systemu jest **Pierwsze logowanie**, którego inicjowanie rozpoczyna się przez wciśnięcie przycisku <Pierwsze logowanie> u dołu menu.

Jest to operacja wykonywana przez nowych klientów, którzy jeszcze nie ustawili swojego hasła. Jest to także operacja wykorzystywana w przypadku zapomnienia hasła lub zablokowania konta – na żądanie klienta bank ustawia wówczas tryb logowania na 'pierwsze logowanie' i klient odzyskuje dostęp realizując proces pierwszego logowania.

Pierwsze logowanie wymaga wykonania następujących czynności:

| Publikator                                                                                                    |                 |
|----------------------------------------------------------------------------------------------------|-----------------|
| W celu uzyskania dostępu do systemu GBS Publil<br>wprowadź swój PESEL, rozwiąż zabezpieczenie cap<br>i kliknij przycisk "Wyślij kod". | kator,<br>otcha |
| Na Twój telefon wyślemy wiadomość SMS z ko                                                                                            | dem             |
| wymaganym do pierwszego załogówania.<br>PESEI                                                                                         |                 |
| - LOLL                                                                                                    |                 |
| _                                                                                                    |                 |
| Nie jestem robotem                                                                                                    |                 |
| Prywatność - Warunki                                                                                                    |                 |
| Anuluj Wyślij kod                                                                                                    |                 |
|                                                                                                    |                 |
| Jeżeli potrzebujesz pomocy, wybierz z listy poniżej                                                                                   |                 |
| oddział w ktorym masz rachunek, a następnie zadzwor<br>na wyświetlony numer telefonu                                                  | 1               |

Na pierwszym ekranie należy wprowadzić swój numer PESEL,

Następnie wypełnić CAPTCHA zabezpieczające przed automatycznymi próbami logowania.

Wprowadzone dane należy zatwierdzić przyciskiem <Wyślij kod>.

| kator                        | Publi                         |
|------------------------------|-------------------------------|
| SMS'em i naciśnij "Zalo      | Vprowadź kod otrzymany        |
|                              | Kod                           |
|                              |                               |
|                              |                               |
| Zaloguj                      | Anuluj                        |
| wadzenia kodu                | Masz 3 próby do wpro          |
| bie w ciągu 5 minut, kliknij | Jeżeli SMS nie dotarł do Ciel |
| wsze logowanie.              | aby ponowić pier              |
| ocy, wybierz z listy poniżej | Jeżeli potrzebujesz pomo      |
| hunek, a nastepnie zadzwoń   | oddział w którym masz raci    |

Powyższy proces zainicjuje wysłanie zabezpieczającego kodu SMS na numer telefonu przypisany do Klienta, który należy wprowadzić w kolejnym oknie aplikacji oraz zatwierdzić go przyciskiem <Zaloguj>.

| Zdefiniuj LOGIN którym będziesz się              | Login                                                                                                    |                                                               |
|--------------------------------------------------|----------------------------------------------------------------------------------------------------|---------------------------------------------------------------|
| logować do systemu GBS Publikator                | Login powinien składać się z minimum 8                                                                                              | znaków.                                                       |
| 74efiniui nowe HASEO którum badziesz             | Hasło                                                                                                    | بر                                                            |
| się logować do systemu GBS Publikator            |                                                                                                    |                                                               |
| Potwierdź nowe HASŁO                             | Powtórz hasło                                                                                                    | 7                                                             |
|                                                  | Hasło powinno składać się z minimum 8<br>najmniej jedną wielką literę, co najmniej j<br>najmniej jedną cyfrę, i co najmniej jedną z | znaków, zawierać co<br>edną małą literę, co<br>mak specjalny. |
|                                                  | Aktywuj dostęp                                                                                                    |                                                               |
| Anuluj                                           |                                                                                                    |                                                               |
| Anuluj<br>Ježeli potrza                          | ibujesz pomocy, wybierz z listy poniżej<br>im masz rachunek, a nastennie zadzwoń                                                    |                                                               |
| Anuluj<br>Ježeli potrze<br>oddział w który<br>na | rbujesz pornocy, wybierz z listy poniżej<br>ym masz rachunek, a następnie zadzwoń<br>wyświetlony numer telefonu.                    |                                                               |

Wprowadzenie poprawnego kodu zabezpieczającego wywoła ekran definiowania loginu oraz hasła dla konta.

Należy postępować zgodnie z poleceniami na ekranie. Należy zapamiętać wprowadzony login oraz hasło.

Wprowadzone dane należy zatwierdzić przyciskiem <Aktywuj dostęp>.

Po poprawnym przeprowadzeniu procesu pierwszego logowania, kolejne procesy logowania do Systemu Publikator będą się odbywały standardowym procesem logowania opisanym w rozdziale 1.2 przy użyciu nadanego przez użytkownika loginu oraz hasła.

#### 1.2. Normalne logowanie

Po przeprowadzeniu procesu pierwszego logowania, w którym ustawiono hasło do konta, można logować się do Systemu w standardowy sposób.

Za pośrednictwem pierwszego ekranu logowania należy wprowadzić do odpowiednich pól:

- nazwę użytkownika (login),
- hasło,

a następnie zalogować się przyciskiem <Zaloguj>.

#### 3. Dokumenty

Ekran **Dokumenty** jest głównym ekranem Klienta. Będą tu prezentowane wszystkie dokumenty wystawione Klientowi przez Bank. Dokumenty podzielone są na kategorie, wyświetlane w lewym oknie aplikacji w drzewku kategorii. Prawe okno i zarazem główna część ekranu prezentuje listę dokumentów w ramach danej kategorii. Cyfra w nawiasie znajdująca się przy nazwie danej kategorii informuje o liczbie nieprzeczytanych dokumentów w ramach tej kategorii.

Dokumenty nieprzeczytane prezentowane są na liście pogrubioną czcionką. Dokumenty na liście posortowane są od najnowszych (na górze) do najstarszych.

| _      | Dublicates                                                                                                    |     |            |                                               |                    |                    |                                 |                          |
|--------|----------------------------------------------------------------------------------------------------|-----|------------|-----------------------------------------------|--------------------|--------------------|---------------------------------|--------------------------|
| =      | Fublikator                                                                                                    |     |            |                                               |                    |                    |                                 |                          |
|        |                                                                                                    |     |            |                                               |                    |                    |                                 |                          |
|        |                                                                                                    |     |            |                                               |                    |                    |                                 |                          |
|        |                                                                                                    |     | Kategoria: | Potwierdzenia sald                            |                    |                    |                                 |                          |
|        |                                                                                                    |     | Q          |                                               | Wybierz zakres dat |                    | - Michigan Minata               |                          |
|        |                                                                                                    |     | ~          |                                               | Dowoma             |                    | Wybierz knenta                  | •                        |
|        | 300×300                                                                                                    |     | _          |                                               |                    |                    |                                 |                          |
|        | 000 000                                                                                                    |     | Tylko wyma | agające działania                             |                    |                    |                                 | Odśwież listę dokumentów |
|        |                                                                                                    |     | Data       | Nazwa dokumentu                               |                    | Kategoria          | Status                          | Klient                   |
|        |                                                                                                    |     | 2020-09-02 | Potwierdzenia sald - 2020                     |                    | Potwierdzenia sald | Przeterminowany                 |                          |
|        |                                                                                                    |     | 2020-09-02 | Przykładowe potwierdzenia sald                |                    | Potwierdzenia sald | Przeterminowany                 |                          |
|        |                                                                                                    |     | 2020-09-02 | Potwierdzenia sald - test odpowiedzi          |                    | Potwierdzenia sald | Przeterminowany                 |                          |
|        |                                                                                                    |     | 2020-09-01 | Testowa publikacja potwierdzeń sald - druga   | iteracja           | Potwierdzenia sald | Przeterminowany                 |                          |
|        | Manual Indiana da Indiana da Indiana da Indiana da Indiana da Indiana da Indiana da Indiana da Indiana da India |     | 2020-09-02 | Potwierdzenia sald - test odpowiedzi, druga i | teracja            | Potwierdzenia sald | Udzielono odpowiedzi            |                          |
| =      | wszystkie dokumenty                                                                                             |     |            |                                               |                    |                    | Dokumentów na stronie: 25 👻 🛛 🗧 | < Strona 1 z 1 > >       |
|        | Wwwiani bankowa                                                                                                 | (1) |            |                                               |                    |                    |                                 |                          |
|        | . Joseph normality                                                                                              |     |            |                                               |                    |                    |                                 |                          |
|        | Materialy informacyine                                                                                          | m   |            |                                               |                    |                    |                                 |                          |
|        | ······                                                                                                    |     |            |                                               |                    |                    |                                 |                          |
|        | Potwierdzenia sald                                                                                              | (4) |            |                                               |                    |                    |                                 |                          |
|        |                                                                                                    | _   |            |                                               |                    |                    |                                 |                          |
| •      | Ustawienia                                                                                                    |     |            |                                               |                    |                    |                                 |                          |
|        |                                                                                                    |     |            |                                               |                    |                    |                                 |                          |
|        |                                                                                                    |     |            |                                               |                    |                    |                                 |                          |
|        |                                                                                                    |     |            |                                               |                    |                    |                                 |                          |
|        |                                                                                                    |     |            |                                               |                    |                    |                                 |                          |
|        |                                                                                                    |     |            |                                               |                    |                    |                                 |                          |
|        |                                                                                                    |     |            |                                               |                    |                    |                                 |                          |
|        |                                                                                                    |     |            |                                               |                    |                    |                                 |                          |
|        |                                                                                                    |     |            |                                               |                    |                    |                                 |                          |
| Zalog  | owany: Aleks Koronkiewicz                                                                                       |     |            |                                               |                    |                    |                                 |                          |
| Pozo:  | stały czas: 14:39                                                                                               |     |            |                                               |                    |                    |                                 |                          |
| v.1.2. | 58                                                                                                    |     |            |                                               |                    |                    |                                 |                          |
| ሆ      | Wyloguj                                                                                                    |     |            |                                               |                    |                    |                                 |                          |
| -      |                                                                                                    |     |            |                                               |                    |                    |                                 |                          |

Listę dokumentów można filtrować według następujących pól:

| • | Nazwa              | Wyszukuje po nazwie dokumentu. W wyszukiwaniu brane są pod uwagę<br>wszystkie wprowadzone słowa.                                                                                        |
|---|--------------------|----------------------------------------------------------------------------------------------------|
| • | Zakres dat         | Do wyboru z rozwijanej listy - zakres dat z jakiego maja być wyświetlane<br>dokumenty. Jako datę brana jest pod uwagę data opublikowania dokumentu<br>w systemie.                       |
| • | Wybierz<br>klienta | Jeżeli do danego loginu podłączony jest więcej niż jeden klient (więcej niż<br>jedno modulo), w tym miejscu można wybrać klientów, do których<br>dokumenty mają być widoczne na liście. |

Aby otworzyć dany dokument należy kliknąć na odpowiadający mu wiersz na liście dokumentów. Dokument otworzy się na ekranie:

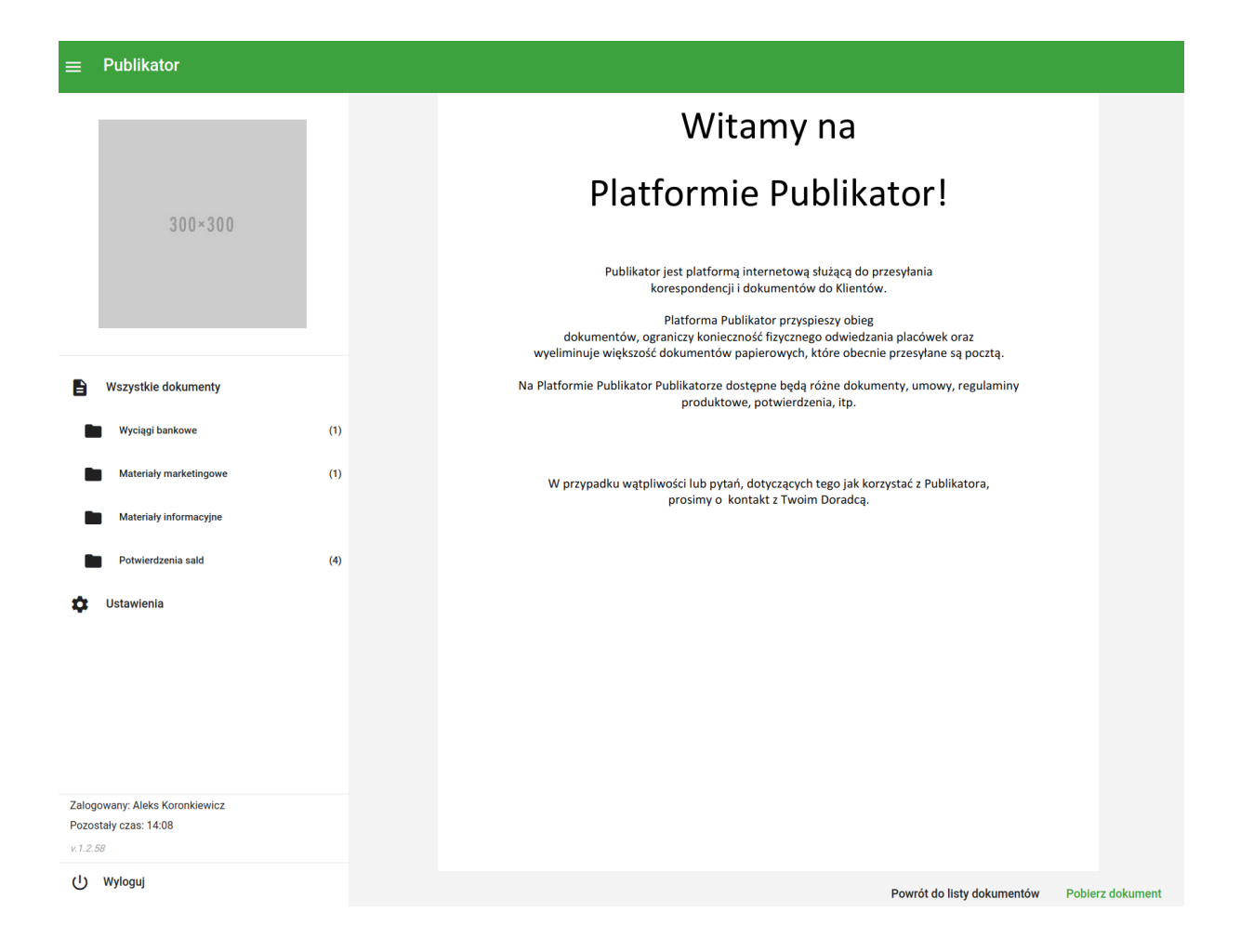

W celu pobrania kopii dokumentu należy kliknąć na przycisk < Pobierz dokument>. Dokument zostanie zapisany na dysku w formacie.pdf.

W celu powrotu do listy dokumentów należy kliknąć na przycisk < Powrót do listy dokumentów>.

Aby zapoznać się z metadanymi dokumentu jednoznacznie identyfikującymi ten dokument oraz pozwalającymi na stwierdzenie oryginalności dokumentu, należy kliknąć na przycisk <Pokaż metadane> znajdujący się nad wyświetlonym dokumentem, po prawej stronie ekranu.

Otworzy się okienko zawierające metadane dokumentu:

| ■ Publikator                                                        |            |                                       |                               |             |                |
|---------------------------------------------------------------------|------------|---------------------------------------|-------------------------------|-------------|----------------|
|                                                                     | Data       | Nazwa dokumentu                       | Kategoria                     | Status      | Klient         |
|                                                                     | 2020.10.06 | Publikacja testowa                    | Materiały informacyjne        | Przeczytany | Pokaż metadane |
| 300×300                                                             |            |                                       |                               |             |                |
|                                                                     |            | Dummy PDF                             | file                          |             |                |
|                                                                     |            | Metadane dokumentu                    |                               |             |                |
| Wszystkie dokumenty                                                 |            | Nazwa dokumentu<br>Publikacja testowa | Rozmiar dokumentu<br>13 KB    |             |                |
| Wyciągi bankowe (1)                                                 |            | Kategoria<br>Materiały informacyjne   | Status<br>Przeczytany         |             |                |
| Materiały informacyjne                                              |            | 3df79d34abbca99308e79cb94461c189358   | 2604d68329a41fd4bec1885e6adb4 |             |                |
| Potwierdzenia sald (4)                                              |            | 2020.10.00 10.38 2020.10.0            | 2223.10.03 10.38              |             |                |
| 🔅 Ustawienia                                                        |            |                                       | Zamknij                       |             |                |
|                                                                     |            | -                                     |                               |             |                |
|                                                                     |            |                                       |                               |             |                |
|                                                                     |            |                                       |                               |             |                |
| Załogowany: Aleks Koronkiewicz<br>Pozostały czas: 14:36<br>v 1.2.58 |            |                                       |                               |             |                |
| () Wyloguj                                                          |            |                                       |                               |             |                |

#### 4. Ustawienia

Aby przejść do ekranu Ustawienia, należy kliknąć przycisk <Ustawienia> w lewym dolnym rogu ekranu. Ekran ustawień umożliwia edytowanie ustawień dotyczących Klienta oraz zmianę hasła do logowania.

| ≡ | Publikator             |     |                                                                                                    |                |                    |                                                       |               |
|---|------------------------|-----|----------------------------------------------------------------------------------------------------|----------------|--------------------|-------------------------------------------------------|---------------|
|   |                        |     | Zmiana hasła do logowania                                                                                                    |                |                    |                                                       |               |
|   |                        |     | Wprowadź obecne hasło                                                                                                    |                | Obecne hasło       |                                                       |               |
|   | 300×300                |     | Wprowadź nowe hasło*                                                                                                    |                | Nowe haslo         |                                                       |               |
|   |                        |     | Powtórz nowe haslo                                                                                                    |                | Powtórz nowe hasło |                                                       |               |
|   |                        |     | <ul> <li>* Twoje hasło musi mieć długość przynajmniej 8 znaków i musi zawierać:</li> <li>przynajmniej jedną małą literę</li> </ul> |                |                    |                                                       |               |
|   | Wszystkie dokumenty    |     | <ul> <li>przynajmniej jedną dużą literę</li> <li>przynajmniej jedną cyfrę</li> <li>przynajmniej jeden znak specjalny</li> </ul>    |                |                    |                                                       |               |
|   | Wyciągi bankowe        | (1) |                                                                                                    |                |                    |                                                       | Zmień hasło   |
|   | Materiały marketingowe | (1) |                                                                                                    |                |                    |                                                       |               |
|   | Materiały informacyjne |     | Numer telefonu i adres e-mail                                                                                                    |                |                    |                                                       |               |
|   | Potwierdzenia sald     | (4) | Adres e-mail:                                                                                                    | aklemens@gabin | ety.com            | Zmiana adresu e-mail może potrwać 1 dzień roboczy.    |               |
| ٥ | Ustawienia             |     | Numer telefonu:                                                                                                    | +48785129211   |                    | Aby zmienić numer telefonu, skontaktuj się z Bankiem. |               |
|   |                        |     | Preferowana forma otrzymywania powiadomień o nowych dokumentach:                                                                   | Email          | •                  |                                                       |               |
|   |                        |     |                                                                                                    |                |                    | Anuluj                                                | Zapisz zmiany |

Ustawienia są podzielone na sekcje:

| Sekcja                        | Opis                                                                                                    |
|-------------------------------|----------------------------------------------------------------------------------------------------|
| Zmiana hasła do logowania     | Zmiana hasła do logowania.                                                                                                    |
|                               | Proces ten wymaga wprowadzenia obecnego hasła oraz<br>dwukrotnego wprowadzenia nowego hasła<br>spełniającego opisane na ekranie wymagania.                                     |
|                               | Po wprowadzeniu odpowiednich danych należy je zatwierdzić przyciskiem Zmień hasło.                                                                                             |
| Numer telefonu i adres e-mail | Zmiana adresu e-mail i formy powiadamiania klienta o nowych dokumentach w systemie Publikator.                                                                                 |
|                               | Numer telefonu prezentowany jest jedynie<br>informacyjnie. Nie jest możliwa jego zmiana poprzez<br>system Publikator. Aby zmienić numer telefonu, należy<br>udać się do Banku. |
|                               | Adres e-mail może być zmieniony.                                                                                                    |